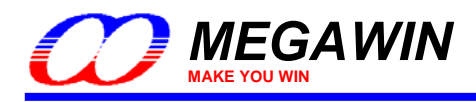

# Megawin 8051 ISP via COM Port User Manual

By Vincent Y. C. Yu

This document information is the intellectual property of Megawin Technology Co., Ltd.  $\circledcirc$  Megawin Technology Co., Ltd. 2007 All right reserved.

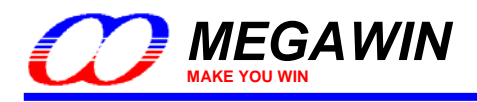

# Contents

| 1 | What is ISP                                                                                                    | 3      |
|---|----------------------------------------------------------------------------------------------------|--------|
| 2 | Chip Configuration for ISP                                                                                                    | 4      |
|   | <ul> <li>2.1 Using the "Megawin 8051 Writer" for Chip Configuration</li> <li>2.2 Using the "Hi-Lo ALL-11 Programmer" for Chip Configuration</li> </ul> | 4<br>5 |
| 3 | How to Do ISP via COM Port                                                                                                    | 9      |
|   | <ul> <li>3-1 System Diagram &amp; Circuit</li></ul>                                                                                                    |        |
|   |                                                                                                    |        |
| 4 | About USB-to-RS232 Cables                                                                                                    | 13     |
| R | evision History                                                                                                    |        |

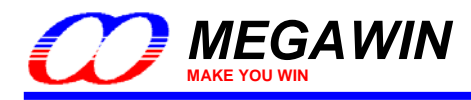

# 1 What is ISP

**ISP** is the acronym of In-System Programming, and makes it possible that the user can alter the application code under the software control without removing the mounted MCU chip from the actual end product.

To do ISP, the loader program (called "ISP code") should be pre-programmed into the target MCU's ISP-memory before mounting the MCU chip to the PCB. When powered on, the MCU boots from the ISP-memory and runs the loader program for checking if the user wants to do ISP. If the ISP is not requested, the MCU will re-boot from the AP-memory by triggering the software reset to run the user's application code.

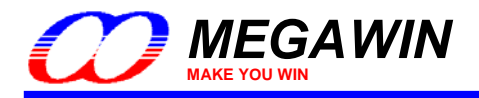

# 2 Chip Configuration for ISP

To use the ISP function, the user should configure the MCU chip by the following two steps:

Step1:

Use a universal Writer or Programmer to configure the *ISP-memory* with 1K bytes (or 1.5K bytes for MPC82L(E)54) and make *HWBS* or *HWBS2* option enabled.

Step2:

Program the Megawin-provided standard ISP code, "*ISP\_by\_COM.BIN*" in the [(2) Target ISP-code] folder, into the configured ISP-memory.

The user may utilize the "Megawin 8051 Writer" or the "Hi-Lo ALL-11 Universal Programmer" for the MCU chip configuration.

## 2.1 Using the "Megawin 8051 Writer" for Chip Configuration

Please follow the steps (also shown in the following picture):

Step1: Select the Part No.

Step2: Select the Programming Area: ISP-memory.

Step3: Load the ISP code, "ISP\_by\_COM.BIN", to the Writer's buffer.

Step4: Configure the MCU's H/W Option: 1KB (or 1.5KB for MPC82L(E)54) for ISP-memory and enable HWBS or HWBS2.

Step5: Click "Auto" and select "Program Option", then click "Run" for auto programming.

| -Step3:<br>Load the ISP code,<br>"ISP_by_COM.BIN"                                                                                                    | - Step1:<br>Select Part No.                                                                                                    | ⊤Step2:<br>Select Programming Area                                                                                                    |                                                                                                  |
|----------------------------------------------------------------------------------------------------|----------------------------------------------------------------------------------------------------|----------------------------------------------------------------------------------------------------|--------------------------------------------------------------------------------------------------|
| Megawin 8051 Writer (v3.80)                                                                                                    |                                                                                                    |                                                                                                    |                                                                                                  |
| Dump Target         Doctorer           Get Checksum         Binary Code Buff           Load File         Binary Code Buff           Save * MPJ         Doctorer           Save * MPJ         Doctorer           Dump Target         00000020 51           Get Checksum         00000008 00           Insert ISP-code         00000008 03           H/W Option         ISP-memory           Set:         OxF800-0xFEFF (1K           Now:         IAPLE:           If HWENW' is enabled         Set:           HWWIDL         Quo 1           (0 ~ 7)         File=C:\tmpVISP_by_COM.BIN | Programming Area           AP-memory + IAP-memory (*           er           00         75         81         50         12         80         11         14         24         30         00         06           20         75         81         50         12         80         11         36         28         C         28         C         29         20         20         20         20         20         20         20         20         20         20         20         20         20         20         20         20         20         20         20         20         20         20         20         20         20         20         20         20         20         20         20         20         20         20         20         20         20         20         20         20         20         20         20         20         20         20         20         20         20         20         20         20         20         20         20         20         20         20         20         20         20         20         20         20         20         20         20         20 | ISP-memory)       AP + IAP + ISP       Check ID         375       E5       .u.P\$0u.       Erase         302.98       .u6       .u.       Blank Check         307.95       w.Uquu.       Program       Blank Check         307.58       .xuu.       Program       Verify         302.35       .79.u60.s.       Auto         302.35       .79.u60.s.       Auto         302.35       .0.646.u0.u.       Auto         303.37       .0.646.u0.u.       Auto         adon         Program               Clear Message       Exit       CodeSize= 1002 Bytes       CheckSum=0xPCE0 | Step5:<br>Click the 'Auto' and<br>select 'Program Option'<br>for auto-processing.<br>Run<br>Exit |
|                                                                                                    | Step4:                                                                                                    |                                                                                                    |                                                                                                  |

Configure the MCU's H/W Option

This document information is the intellectual property of Megawin Technology Co., Ltd. © Megawin Technology Co., Ltd. 2007 All right reserved.

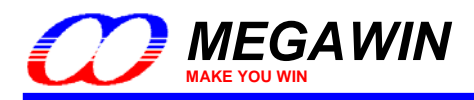

# 2.2 Using the "Hi-Lo ALL-11 Programmer" for Chip Configuration

Step 1. Configure the H/W option: Enable HWBS and select ISP Address

- (1) For MPC89L(E)51/52/53: select **0x3800-0x3BFF** (1K bytes for Megawin-provided ISP code)
- (2) For MPC89L(E)54/58/515: select 0xF800-0xFBFF (1K bytes for Megawin-provided ISP code)
- (3) For MPC82L(E)52: select 0x1C00-0x1FFF (1K bytes for Megawin-provided ISP code)
- (4) For MPC82L(E)54: select 0x3800-0x3DFF (1.5K bytes for Megawin-provided ISP code)
- (5) For MPC82G516: select 0xFC00-0xFFFF (1K bytes for Megawin-provided ISP code)

See the following example:

For MPC89L(E)51/52/53:

| «P WPGM51.EXE( V5.53)                                                                                                    |                                                                                                    |
|----------------------------------------------------------------------------------------------------|----------------------------------------------------------------------------------------------------|
| File Edit Device Operation Setup About                                                                                                    |                                                                                                    |
| Read Auto Blank Program Verify Compare Erase Con                                                                                                    | Eig                                                                                                    |
| Programmer Status           Device           Mfr.:         MEGAWIN           Type:         MPC89L51A           Adaptor:         None           VO base addr.:         LPT1 (3BC)           Device Start:         0000000           Device End:         00003BFF           Buffer Start:         0000000           Buffer Checksum:         0000           Buffer Status:         PC Memory           Buffer Status:         PC Memory           Buffer Status:         PC Memory           Buffer Status:         PC Memory           Buffer Status:         PC Memory | Select ISP Address<br>Configuration<br>SP Address (Option bits)<br>LOCK 3000-38FF<br>SB 3400-38FF<br>3400-38FF<br>3400-38FF<br>MOVCL NONE<br>HWBS<br>ENGT<br>OSCDN<br>FZWDTCR<br>Read Program Erase OK Cancel |
|                                                                                                    |                                                                                                    |

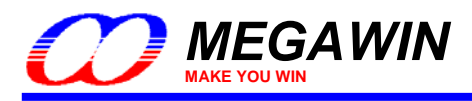

Step 2. Load the "ISP code" to the programmer's buffer

As the following figure, select "Load File to Programmer Buffer" to load the ISP code "*ISP\_by\_COM.BIN*" into the Programmer Buffer.

| ₩₽ ₩₽GM51.EXE( ¥5.53)                                                                                   |  |
|----------------------------------------------------------------------------------------------------|--|
| File Edit Device Operation Setup About                                                                  |  |
| Load File to Programmer Buffer<br>Save File from Programmer Buffer m Verify Compare Erase ConEig        |  |
| Load Programmer Configuration<br>Save Programmer Configuration <b>vice</b>                              |  |
| Enable Job Function                                                                                     |  |
| Exit                                                                                                    |  |
| Adaptor : None                                                                                          |  |
| VO base addr.: LPT1 (3BC)                                                                               |  |
| Target Zone (Byte Wide)Device Start:00000000Device End:00003BFFBuffer Start:00000000Buffer End:00003BFF |  |
| Buffer Checksum : 0000                                                                                  |  |
| Buffer Status : PC Memory Buffer Size(Bytes) : 1024K                                                    |  |

Load File To Programmer Buffer

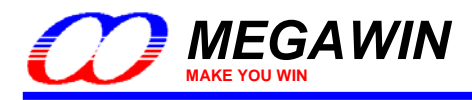

Step 3. Change the "Buff start" to the MCU's ISP start address

- (1) For MPC89L(E)51/52/53: change to **0x3800**
- (2) For MPC89L(E)54/58/515: change to 0xF800
- (3) For MPC82L(E)52: change to 0x1C00
- (4) For MPC82L(E)54: change to 0x3800
- (5) For MPC82G516: change to 0xFC00

#### Note: Hi-Lo will support MPC82G516 in the future.

| «P WPGM51.EXE( V5.53)                                                                                                    |                                                                                                    |
|----------------------------------------------------------------------------------------------------|----------------------------------------------------------------------------------------------------|
| File Edit Device Operation Setup About                                                                                                    |                                                                                                    |
| Read         Read          Read <th< th=""><th>nEig</th></th<> | nEig                                                                                                    |
| Read       Auto       Blank       Program Merify       Compare       Erase       Compare         Programmer Status       Device         Mfr.:       MEGAWIN         Type:       MPC89L51A         Adaptor:       None         VO base addr.:       LPT1 (3BC)         Target Zone (Byte Wide)       Device End:         Device Start:       0000000         Buffer Start:       0000000         Buffer Start:       0000         Buffer Status:       PC Memory         Buffer Status:       PC Memory                                                                                                    | File Format         File Formats:         File Formats:         File Formats:         File Formats:         File Formats:         File Formats:         File Formats:         File Formats:         File Formats:         File Formats:         File Formats:         File Formats:         File start:         0000000         File start:         0000000         File start:         0000000         File start:         00         File Start:         00         File Start:         00         File Start:         00         File Start:         000000000         File Start:         000000000000         File start:         000000000000000000000000000000000000 |
|                                                                                                    |                                                                                                    |

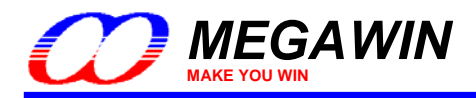

### Step 4. Click the "Auto" button to program the ISP code and H/W option into the MCU chip

| P WPGM51.EXEISP24.BIN                                                                                                    | 🗖 🗗 🔁 🔀   |
|----------------------------------------------------------------------------------------------------|-----------|
| File Edit Device Operation Setup About                                                                                                    |           |
| Read Auto Blank Program Verify Compare Era                                                                                                    | se ConEig |
| Read       Auto       Bank       Brogram       Verify       Compare       Era         Programmer Status       Device       Mfr.:       MEGAWIN       Device       Mfr.:       MEGAWIN         Type :       MPC89L51A       Adaptor :       None       None       Voltase addr.:       LPT1 (3BC)       Device End :       00003         Buffer Start :       00000000       Device End :       00003         Buffer Start :       00000000       Buffer End :       00003         Buffer Start :       0517       Buffer Size(Bytes):       1 | Anto      |
|                                                                                                    |           |

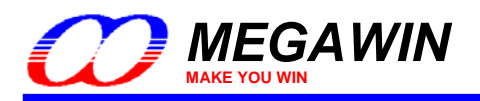

# 3 How to Do ISP via COM Port

## 3-1 System Diagram & Circuit

To connect the target system to the COM port of a host PC, there needs an RS232 signal level converter, i.e., an RS232 transceiver (such as the MAX232 chip). The following block diagram shows the connection between the target system and the PC. Where, the P3.0 & P3.1 of the target MCU function as the UART receive & transmit, respectively; And, a MAX232 chip and a 9-pin RS232 connector are used for communication with the PC's COM port.

### **Block Diagram**

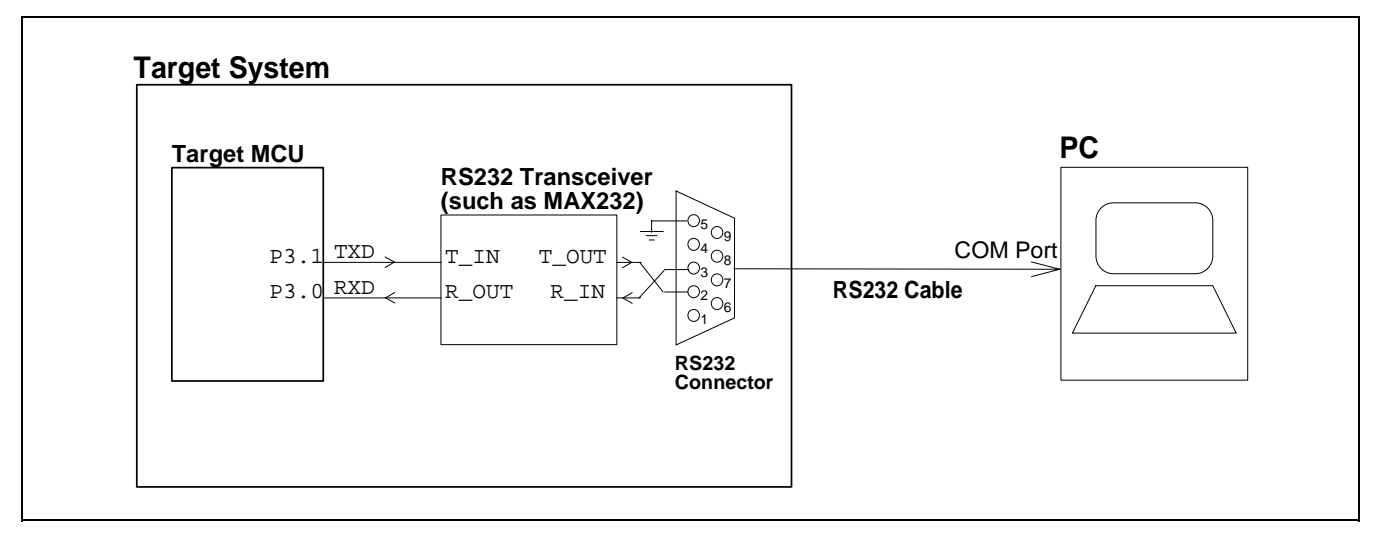

## **Circuitry**

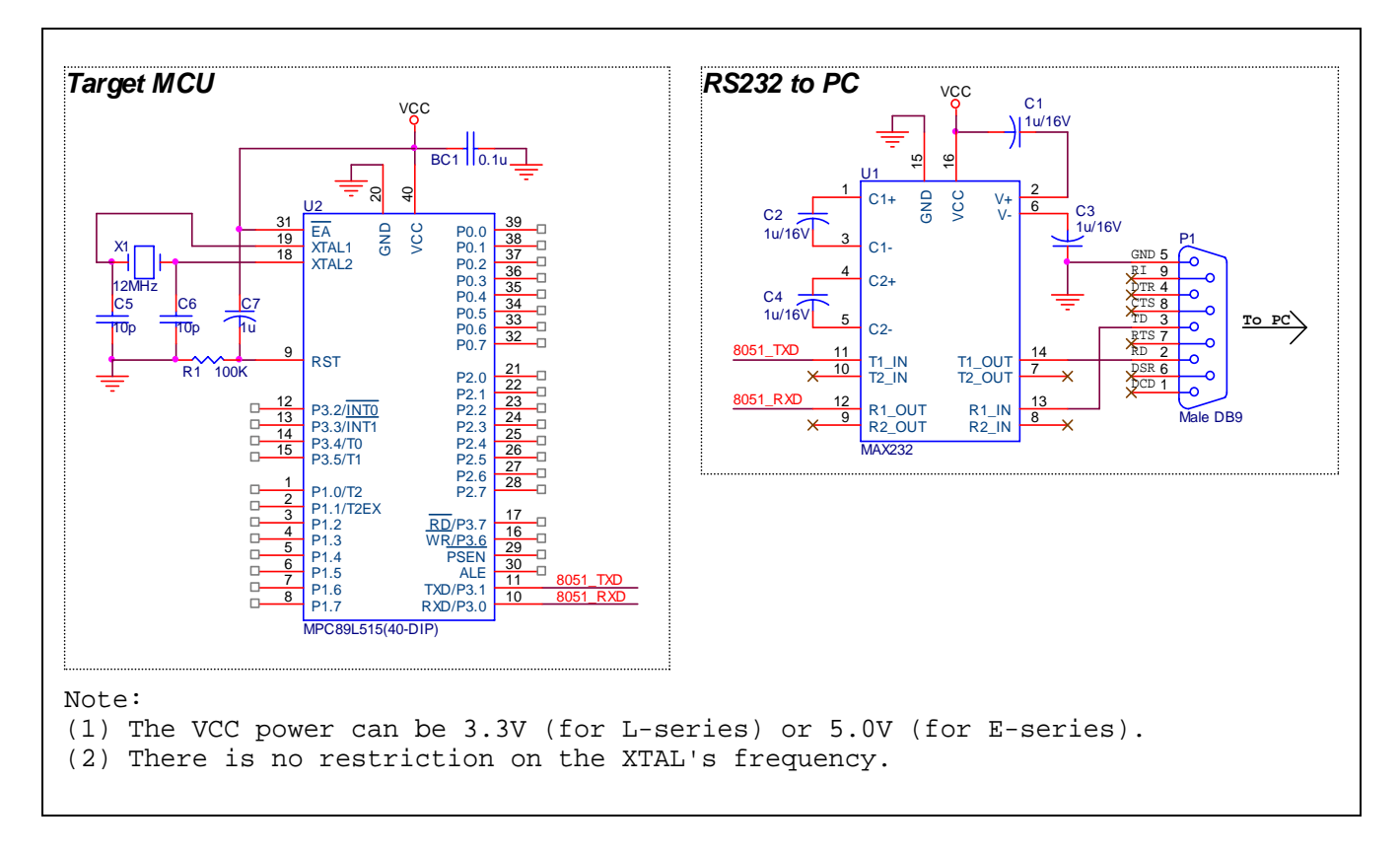

This document information is the intellectual property of Megawin Technology Co., Ltd. © Megawin Technology Co., Ltd. 2007 All right reserved.

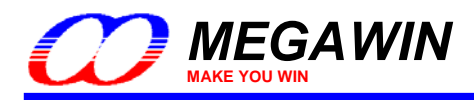

## 3-2 Install the PC-site AP

Run "Setup.exe" (in the [(1) PC-site AP] folder) to install the application program on PC-site. Using its default installing setting, you will find the item "Megawin Utilities \ Megawin 8051 ISP via COM Port (v...)" appearing in the Windows' START-menu.

(Note: the v???? means the current version and may be upgraded in the future.)

#### Introduction to the GUI of the AP

GUI means "Graphic User Interface" of the Application Program running in the Windows.

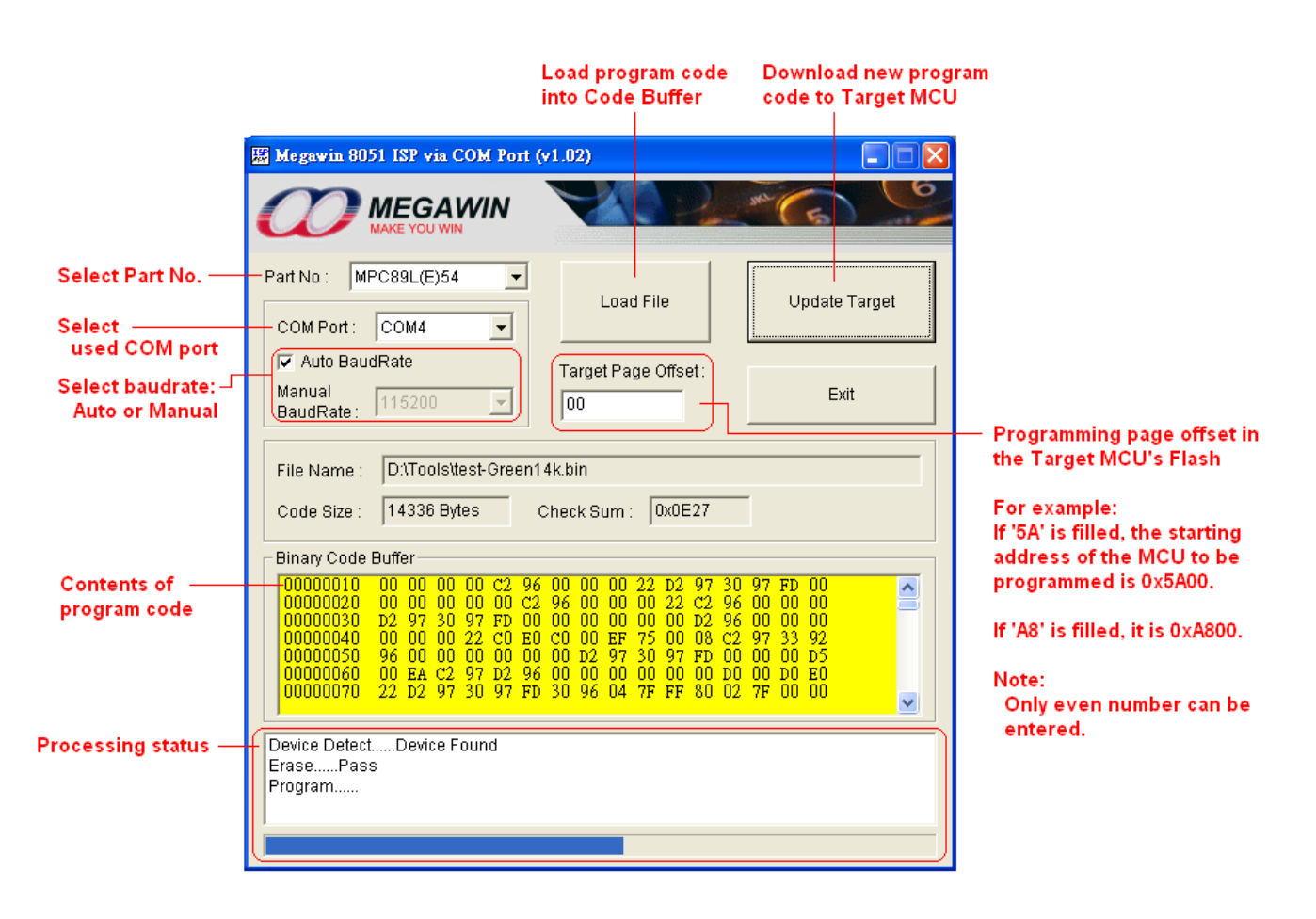

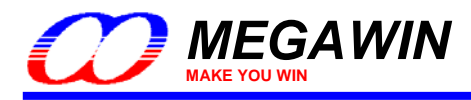

## 3-3 Operating Steps

First, turn off the target system and run the installed AP on PC-site. Then, follow the steps listed below:

Step1: Select Part No.

- Step2: Click "Load File" to load the new program code
- Step3: Fill the "Target Page Offset" if need
- Step4: Select the COM Port to which the target system is connected, and select Auto/Manual BaudRate
- Step5: Click "**Update Target**", and then turn on the target system within 10 seconds when the message 'Device Detect...' is shown in the processing status window. → Very important !
- Step6: Wait the processing result.
- Step7: Go to Step5 for trying again if any errors happen.

See notes in the next page.

|         | Step1 Step2 Step3                                                                                                    |         |
|---------|----------------------------------------------------------------------------------------------------|---------|
|         | 🖾 Megawin 8051 ISP via COM Port (v1.02)                                                                                                    |         |
|         |                                                                                                    |         |
| Step4 — | Part No : MPC89L(E)515                                                                                                    | — Step5 |
|         | Image: Second Charles     Image: Second Charles       Image: Second Charles     Target Page Offset :       Manual BaudRate :     115200       Image: Second Charles     Image: Second Charles                                                                                                    |         |
|         | File Name :     D:\Tools\test-Green62k.bin       Code Size :     63488 Bytes       Check Sum :     0xAD52                                                                                                    |         |
|         | Binary Code Buffer           00000000         02         00         C3         D2         96         D2         97         22         30         96         FD         30         97         FD         00         00         00         00         00         02         02         97         30         97         FD         00         00         00         00         02         02         97         30         97         FD         00         00         00         00         02         02         97         30         97         FD         00         00         00         02         02         27         30         97         FD         00         00         00         02         02         22         2         96         00         00         00         00         00         00         00         00         00         00         00         00         00         00         00         00         00         00         00         00         00         00         00         00         00         00         00         00         00         00         00         00         00         00         00         00< |         |
| Step6 — | Device Detect                                                                                                    |         |

This document information is the intellectual property of Megawin Technology Co., Ltd.  $\odot$  Megawin Technology Co., Ltd. 2007 All right reserved.

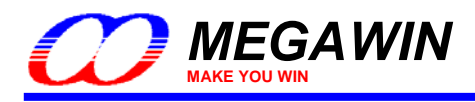

## Notes:

#### For Step2:

When load file, both ".HEX" and ".BIN" are acceptable, and the code size is based on its binary format.

For MPC89L(E)51/52/53, the maximum code size is 15K-1K=14K bytes, which includes IAP data.

For MPC89L(E)54/58/515, the maximum code size is 63K-1K=62K bytes, which includes IAP data.

For MPC82L(E)52, the maximum code size is 8K-1K=7K bytes, which includes IAP data.

For MPC82L(E)54, the maximum code size is 15.5K-1.5K=14K bytes, which includes IAP data.

For MPC82G516, the maximum code size is 64K-1K=63K bytes, which includes IAP data.

Where, "minus 1K" (or 1.5K for MPC82L(E)54 ) means subtracting the space of ISP-memory.

#### For Step3:

The "Target Page Offset" means the starting address of the Flash memory to be programmed. For example, if the offset is filled with '5A', then the new program code will be programmed into the Flash memory starting from 0x5A00. In fact, the offset value is the high-byte Flash page address. Because each page has 512 bytes, this offset value should be an even number.

#### For Step4:

If a "USB-to-RS232" cable is used, its COM port number can be checked by the following steps:

1) Open the **My Computer** folder.

- 2) Open the Control Panel folder.
- 3) Open the System.
- 4) Click on the Hardware tab at the top of the dialog box, then click on the Device Manager.
- 5) Click on the plus sign in front of the **Ports (COM & LPT)** to check the device listing for the cable's COM number.

The user can select either Auto BaudRate or Manual BaudRate. Sometimes the ISP processing may fail when Auto Baudrate is used. At this time, please select Manual BaudRate and choose a lower baudrate for successful ISP processing.

#### For Step5:

Anyway, before clicking "Update Target", the user should keep the target system in powered-off state.

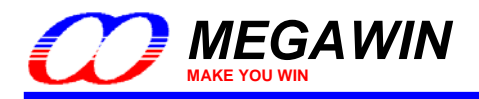

# 4 About USB-to-RS232 Cables

So many modern *Note Book* computers have no COM port built-in. Therefore, the user may use the "USB-to-RS232" (or "USB-to-Serial") adapter to substitute the real COM Port. However, not all the cables can work well for our ISP application. *It is strongly recommended that user use the cable with <u>Prolific chip (PL-2303)</u> or <u>FTDI chip built in.</u>* 

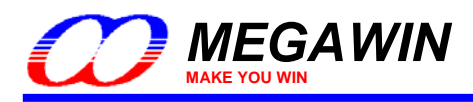

# **Revision History**

| Revision | Description                                                                    | Date       |
|----------|--------------------------------------------------------------------------------|------------|
| v1.00    | The first released version.                                                    | 2007/04/24 |
| v1.01    | Fix the PC-site AP bug: Hex to Binary conversion error.                        | 2007/08/06 |
| v1.02    | In the target MCU, only the pages occupied by the new program code are erased. | 2008/01/22 |
|          |                                                                                |            |
|          |                                                                                |            |
|          |                                                                                |            |
|          |                                                                                |            |